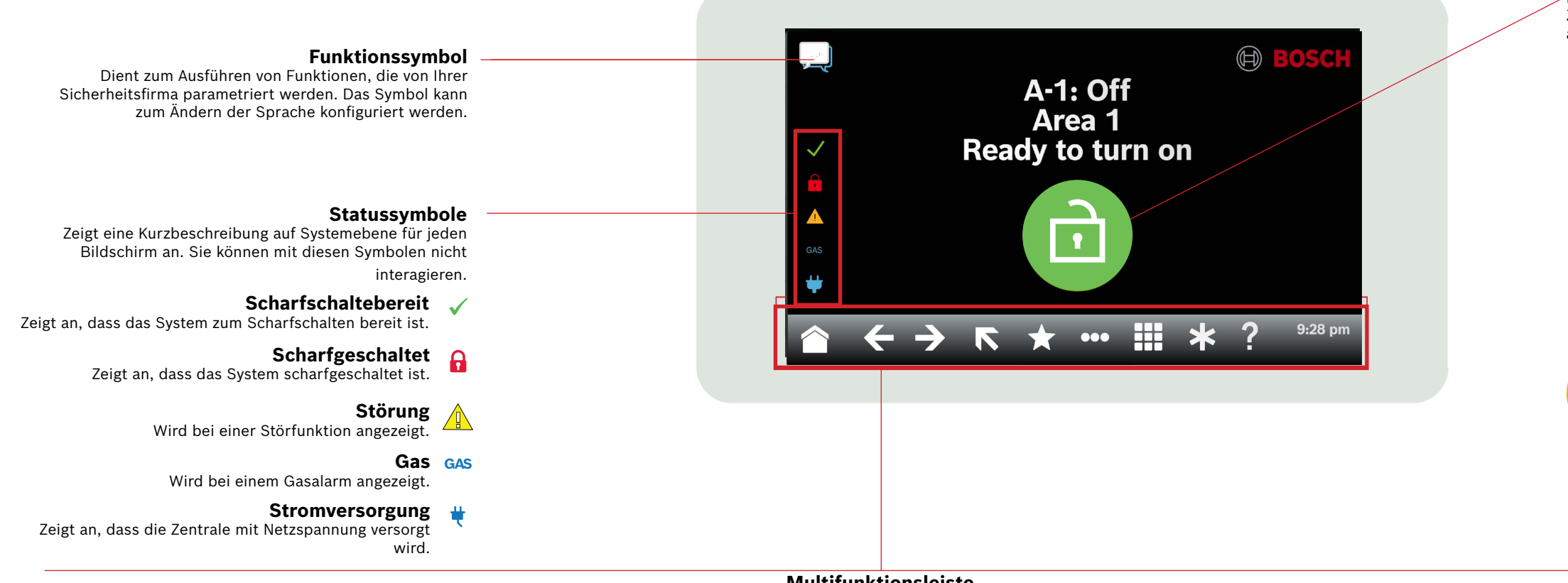

Multifunktionsleiste

Zeigt interaktive Symbole des Bedienteils, Datum und Uhrzeit an. Die Symbole leuchten nur, wenn sie verfügbar sind.

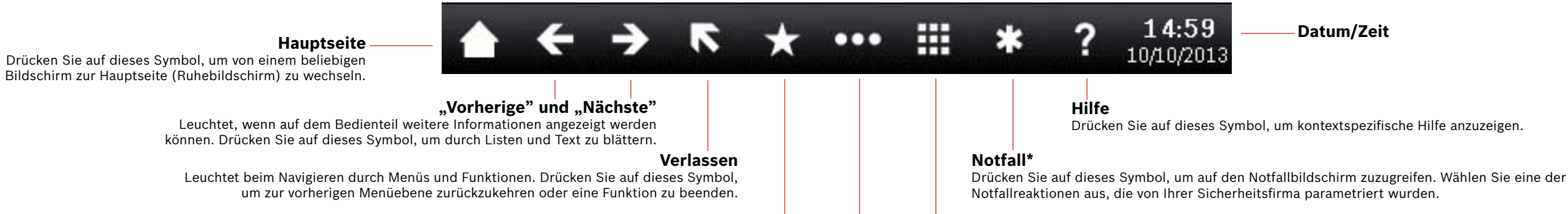

#### Verknüpfungen

Drücken Sie auf dieses Symbol, um schnell auf häufig verwendete Funktionen zuzugreifen.\*

#### Bedienteil

Drücken Sie auf dieses Symbol, um auf den Bedienteilbildschirm zuzugreifen. Dort können Sie Ihren Zugangscode oder Befehle eingeben.

# Hauptmenü

Drücken Sie auf dieses Symbol, um Bedienteilfunktionen anzuzeigen und zu verwenden.

Drücken Sie auf dieses Symbol, um Ihren eigenen

Zugangscode zu ändern, neue Benutzer hinzuzufügen,

vorhandene Benutzer zu bearbeiten oder zu löschen.

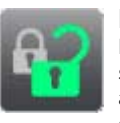

#### Ein/Aus

Drücken Sie auf dieses Symbol, um die Gesamtscharfschaltung oder Teilscharfschaltung von Bereichen zu aktivieren, Bereiche unscharfzuschalten, Schließzeiten zu verlängern und Melder zu sperren.

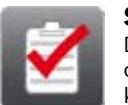

Status Drücken Sie auf dieses Symbol, um den Bereichsoder Melderstatus anzuzeigen oder ein Statusproto-

100

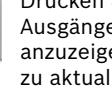

# Maßnahmen

Drücken Sie auf dieses Symbol, um Melder zurückzusetzen, Ausgänge zu ändern, das Prüfungsmenü und das RPSMenü anzuzeigen, zu einem Bereich zu wechseln, die Systemfirmware zu aktualisieren und Melder anzuzeigen, die in Wartung sind.

Benutzer

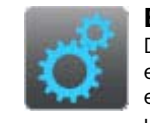

#### Einstellungen

Drücken Sie auf dieses Symbol, um den Überwachungsmodus ein- oder auszuschalten, Datum und Uhrzeit des Systems einzustellen, Zeitpläne anzuzeigen und zu ändern, Helligkeit und Lautstärke des Bedienteils anzupassen sowie die Uhrzeit auf der Anzeige des Bedienteils einzublenden.

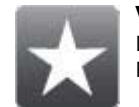

# Verknüpfungen Funktionen zuzugreifen.\*

# koll zu senden.

\* Für Sie konfiguriert von Ihrem Sicherheitsunternehmen.

### Hauptsymbol

Zeigt den Status der Einbruchmeldezentrale an und dient als Symbol zum Ändern des Scharfschaltungsstatus.

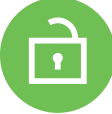

#### Scharfschaltebereit

Zeigt an, dass das System zum Scharfschalten bereit ist. Drücken Sie auf dieses Symbol, um die Einbruchmeldezentrale scharfzuschalten.

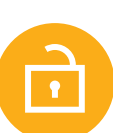

### Nicht scharfschaltebereit

Zeigt an, dass das System nicht zum Scharfschalten bereit ist. Drücken Sie auf dieses Symbol, um die Störungen zu beheben.

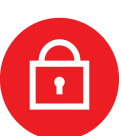

#### Scharfgeschaltet

Zeigt an, dass das System scharfgeschaltet ist. Drücken Sie auf dieses Symbol und geben Sie Ihren Zugangscode ein, um die Einbruchmeldezentrale unscharfzuschalten.

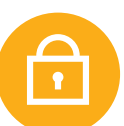

#### System teilscharfgeschaltet

Zeigt an, dass ein System mit mehreren Bereichen nicht vollständig scharfgeschaltet ist und mindestens ein Bereich unscharfgeschaltet ist.

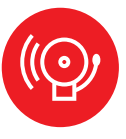

#### Alarm

Zeigt an, dass die Einbruchmeldezentrale einen Alarm gemeldet hat. Drücken Sie auf dieses Symbol und geben Sie Ihren Zugangscode ein, um alle Alarme stummzuschalten.

# Datum/Zeit

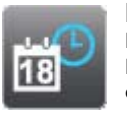

#### Ereignisse Drücken Sie auf dieses Symbol, um den Ereignisspeicher anzuzeigen, zu löschen oder Ereignisprotokolle anzuzeigen.

Drücken Sie auf dieses Symbol, um auf allgemeine

# 2 | Scharfschaltung Ihres Systems

Drücken Sie auf das Symbol "Scharfschaltebereit":

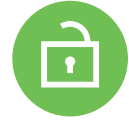

Drücken Sie auf die Symbole, um auf das Menü "Gesamtscharfschaltung" oder "Teilscharfschaltung" zuzugreifen und befolgen Sie dann die Anweisungen:

oder

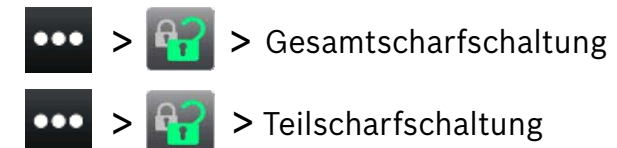

Wählen Sie die Scharfschaltung mit Verzögerung, ohne Verzögerung oder nach Bereich.

Bei allen Methoden beginnt die Einbruchmeldezentrale die Scharfschaltung mit einer Verzögerung und zeigt während der Verzögerung zusätzliche Symbole an. Drücken Sie auf das gewünschte Symbol, um die Scharfschaltemethode des Systems zu ändern.

# 3 | Unscharfschalten Ihres Systems

Drücken Sie auf das Symbol "Gesamtscharfschaltung" oder "Teilscharfschaltung":

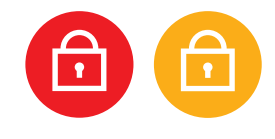

oder \_\_\_\_\_

Drücken Sie auf die Symbole, um auf das Menü "Gesamtscharfschaltung" oder "Teilscharfschaltung" zuzugreifen und befolgen Sie dann die Anweisungen:

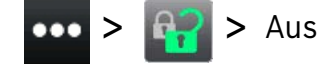

# 4 | Bearbeiten von Benutzern

Sie können "Benutzer bearbeiten" verwenden, um Zugangscodes zu ändern und Karten und Codierschlüssel hinzuzufügen, zu entfernen und zu ersetzen.

# 5 | Ändern von Zugangscodes

Sie können Ihren eigenen Zugangscode und die Zugangscodes anderer Benutzer ändern, wenn Sie dazu befugt sind.

Drücken Sie zum Ändern Ihres Zugangscodes auf die Symbole für den Zugriff auf das Menü "Zugangscode ändern" und befolgen Sie dann die Anweisungen:

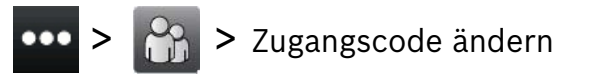

Drücken Sie zum Bearbeiten eines Zugangscodes eines anderen Benutzers auf die Symbole für den Zugriff auf das Menü "Benutzer bearbeiten" und befolgen Sie dann die Anweisungen:

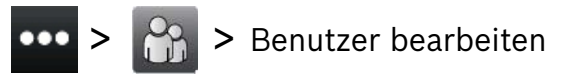

Geben Sie die Nummer des Benutzers ein, den Sie bearbeiten möchten, und drücken Sie auf [ENTER]. Drücken Sie auf [Weiter], navigieren Sie zum Menü "Zugangscode" und befolgen Sie die Anweisungen.

#### 6 | Alarme

Wenn die Einbruchmeldezentrale im Alarmzustand ist, wird das Symbol "Alarm" angezeigt.

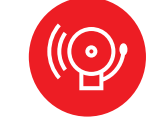

Drücken Sie auf das Symbol "Alarm" und befolgen Sie die Anweisungen.

# 7 | Verknüpfungen

Sie können mit verschiedenen Methoden auf Ihre Verknüpfungen zugreifen. Führen Sie einen der folgenden Schritte aus:

oder

Drücken Sie auf die Symbole, um auf Verknüpfungen zuzugreifen.
Drücken Sie auf die Verknüpfung.

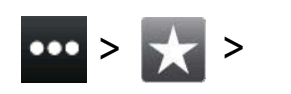

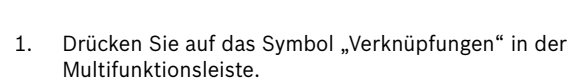

2. Drücken Sie auf die Verknüpfung.

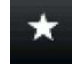

# 8 | Reinigen des Bedienteils

Verwenden Sie zum Säubern des Bedienteils ein weiches Tuch und eine nicht scheuernde Reinigungslösung (z. B. ein Mikrofasertuch und einen Brillenreiniger). Sprühen Sie den Reiniger auf das Tuch, nicht direkt auf das Bedienteil.

#### Copyright

This document is the intellectual property of Bosch Security Systems B.V. and is protected by copyright. All rights reserved.

#### Trademarks

All hardware and software product names used in this document are likely to be registered trademarks and must be treated accordingly.

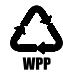

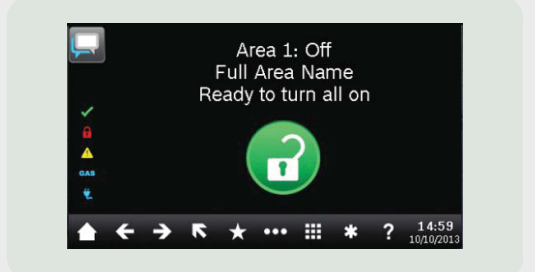

# Touch Screen Keypad B940W

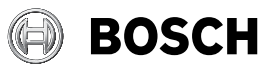

de Kurzanleitung

Bosch Security Systems B.V. Torenallee 49 5617 BA Eindhoven Netherlands www.boschsecurity.com © Bosch Security Systems B.V., 2019